# Indeed-Id Digent IZZIX Provider

Руководство по установке и эксплуатации

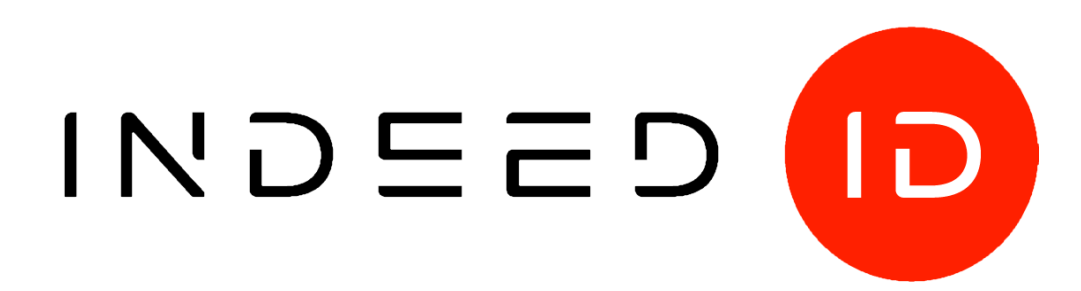

#### © Компания «Индид», 2009 – 2018. Все права защищены.

Этот документ входит в комплект поставки продукта. Информация, содержащаяся в этом документе, может быть изменена разработчиком без уведомления пользователя.

8 (800) 333-09-06 телефон бесплатной горячей линии ООО Индид ИНН/КПП 7801540219/780601001, ОГРН 1117847053103

8 (800) 333-09-06 или support@indeed-id.com служба поддержки пользователей

http://indeed-id.ru/ web-сайт компании

## Оглавление

| Введение                                                  | 4  |
|-----------------------------------------------------------|----|
| Условные обозначения                                      | 4  |
| О компоненте Indeed-Id Digent IZZIX Provider              | 4  |
| Работа с Indeed-Id Digent IZZIX Provider                  | 5  |
| Регистрация аутентификатора                               | 5  |
| Аутентификация при помощи Indeed-Id Digent IZZIX Provider | 10 |
| Управление аутентификаторами                              | 11 |
| Установка и настройка Indeed-Id Digent IZZIX Provider     | 12 |
| Установка компонента                                      | 12 |

## Введение

Приветствуем вас и благодарим за приобретение программных продуктов компании Indeed Данное руководство, предназначенное для администраторов и пользователей продуктов Indeed-Id, поможет ознакомиться с принципом работы компонента **Indeed-Id Digent IZZIX Provider** и параметрами его установки.

## Условные обозначения

В Руководстве используются следующие условные обозначения:

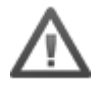

**Важная информация**. Разделы, содержащие важную информацию, необходимую для успешной работы.

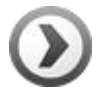

**Дополнительная информация**. Разделы, содержащие дополнительную информацию.

# **О компоненте Indeed-Id Digent IZZIX Provider**

Indeed-Id Digent IZZIX Provider предназначен для совместного использования с продуктами Indeed-Id Windows Logon и Indeed-Id Enterprise SSO.

Компонент Indeed-Id Digent IZZIX Provider необходим для аутентификации пользователей с применением биометрических сканеров отпечатков пальцев Digent IZZIX FD/FM 1000, Digent IZZIX FD 2000. Получить подробную информацию об устройствах Digent IZZIX Вы можете на официальном сайте компании Digent: <u>http://www.digent.ru</u>.

# Работа с Indeed-Id Digent IZZIX Provider

#### Регистрация аутентификатора

Аутентификатор – набор данных, создаваемый для каждого пользователя системы Indeed-Id, необходимый для прохождения процедуры аутентификации. Каждый новый пользователь системы Indeed-Id должен пройти процедуру регистрации одного или нескольких аутентификаторов.

Регистрация аутентификатора осуществляется после установки на рабочую станцию пользователя необходимых компонентов системы Indeed-Id: Indeed-Id Windows Logon/Indeed-Id ESSO Agent (в зависимости от используемой конфигурации системы) и провайдера Indeed-Id Digent IZZIX Provider.

Пользователь выполняет вход в систему по доменному паролю и, следуя указаниям приложения **Indeed-Id Управление аутентификаторами**, регистрирует аутентификатор.

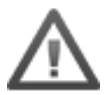

Для успешной регистрации аутентификатора необходимо, чтобы пользователю, от имени которого осуществляется регистрация, было разрешено использовать технологию аутентификации Indeed-Id. Соответствующая настройка выполняется администратором системы в свойствах пользователя на вкладке Настройки в консоли управления Indeed EMC.

Подробные сведения по настройке свойств пользователя содержатся в документе *Indeed Enterprise Management Console. Руководство по установке и администрированию.pdf*.

Если аутентификатор не был зарегистрирован при первом входе пользователя в систему, регистрацию можно выполнить в любой удобный момент, запустив приложение **Indeed-Id Управление аутентификаторами** из меню Пуск – Все программы – Indeed-Id.

Для регистрации аутентификатора необходимо войти в систему по доменному паролю и выполнить следующие действия:

В окне Управление ауентификаторами нажмите Продолжить (Рисунок 1а).

| DEMO\Евгений Белов<br>Управление аутентификаторами                                                                                                    |
|----------------------------------------------------------------------------------------------------|
| Добро пожаловать!<br>Чтобы начать использовать удобный и надежный способ доступа к рабочему столу<br>Windows и программам, необходимо зарегистрировать Ваш первый аутентификатор.<br>Продолжить → |
| EN <u>Выход</u>                                                                                                    |

Рисунок 1а.

Если на рабочей станции пользователя установлено несколько провайдеров аутентификации, то необходимо выбрать **Палец (Digent)** из списка (Рисунок 1b). Если на компьютере установлен только один провайдер, окно выбора не отображается.

| DEMO\Евгений Белов<br>Управление аутентификат                                                                            | орами<br>орами                                                 |
|----------------------------------------------------------------------------------------------------|----------------------------------------------------------------|
| Добро пожаловать!<br>Чтобы начать использовать удобный и надежный спо<br>Windows и программам, необходимо зарегистрирова | особ доступа к рабочему столу<br>ть Ваш первый аутентификатор. |
| Выберите технологию аутентификации:                                                                                      |                                                                |
| Одноразовая матрица →<br>(Indeed-Id OTM)<br>Палец →<br>(Digent)                                                          |                                                                |
|                                                                                                    | EN <u>Выход</u>                                                |

#### Рисунок 1b.

Подключите считыватель к компьютеру и приложите к нему палец (Рисунок 1с). Регистрация аутентификатора производится по трем отпечаткам одного пальца для более точного формирования шаблона. Подключите считыватель к компьютеру и приложите к нему палец (Рисунок 1с). Регистрация аутентификатора производится по трем отпечаткам одного пальца для более точного формирования шаблона. Следуя подсказкам мастера обучения, уберите палец со сканера и затем приложите его еще 2 раза (Рисунок 1d).

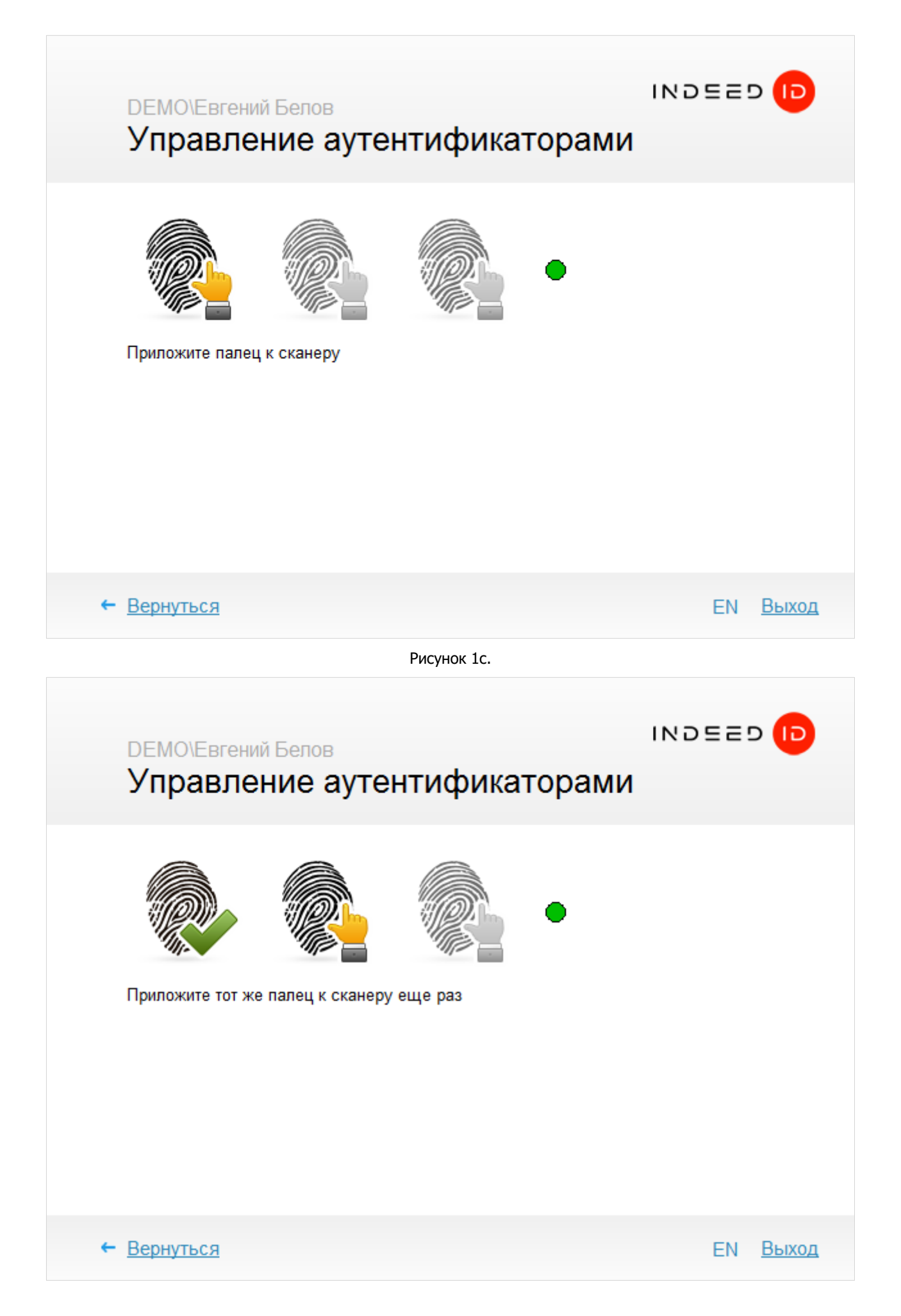

При необходимости введите комментарий к заданному способу входа и нажмите кнопку **Сохранить** (Рисунок 1е).

| DEMO\Евген<br>Управле | ий Белов<br>ение аутентификаторами                                                                                                    | 52 | D (1) |
|-----------------------|----------------------------------------------------------------------------------------------------|----|-------|
|                       | Новый аутентификатор успешно обучен<br>Все готово для регистрации аутентификатора в системе<br>Перед сохранением вы можете задать комментарий<br>к аутентификатору:<br>Сохранить |    |       |
|                       |                                                                                                    | EN | Выход |

Рисунок 1е

После нажатия на кнопку **Сохранить** аутентификатор будет сохранен в системе и его можно будет использовать для аутентификации.

Нажмите **Выход** для завершения работы приложения **Indeed-Id Управление** аутентификаторами.

### Аутентификация при помощи Indeed-Id Digent IZZIX Provider

При первом входе в систему или приложение с использованием технологии аутентификации Indeed-Id необходимо выбрать способ входа. Для этого нажмите **Сменить способ входа** (Рисунок 2) окне **Вход в Windows** (окно **Аутентификация** для Enterprise SSO). Выберите способ входа **Палец**.

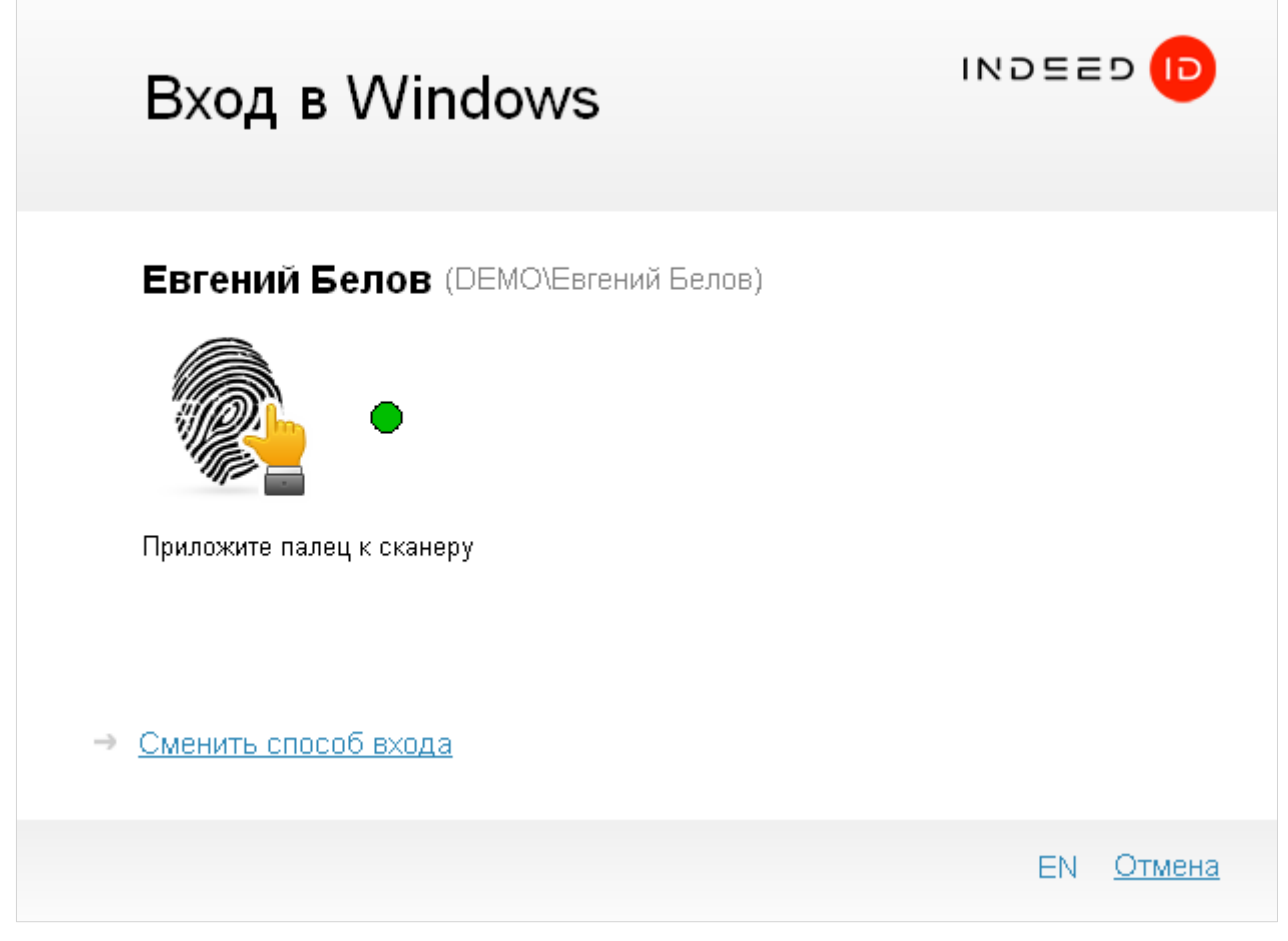

Рисунок 2.

Подключите биометрический сканер к компьютеру и приложите к нему палец (Рисунок 2). В случае успешного входа по аутентификатору, способ входа **Палец** запоминается, как предпочтительный и будет автоматически предложен пользователю при следующем входе в систему или приложение.

# Управление аутентификаторами

Управление аутентификаторами пользователя осуществляется при помощи приложения **Indeed-Id Управление аутентификаторами**. Приложение позволяет пользователю выполнять следующие действия с аутентификаторами:

- обучать
- переобучать
- удалять
- редактировать комментарий

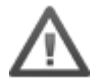

Перечень действий, которые пользователь может выполнять над аутентификаторами, задается администратором системы в свойствах пользователя на вкладке Аутентификаторы консоли управления Indeed EMC.

Подробные сведения по настройке свойств пользователя содержатся в документе *Indeed Enterprise Management Console. Руководство по установке и администрированию.pdf*.

Запустите приложение **Indeed-Id Управление аутентификаторами** из меню Пуск – Все программы – Indeed-Id.

Для работы с приложением Indeed-Id Управление аутентификаторами необходимо выполнить вход в приложение с использованием любого из зарегистрированных аутентификаторов Indeed-Id или по доменному паролю. Если зарегистрированных аутентификаторов нет, то после аутентификации по доменному паролю пользователю будет предложено зарегистрировать аутентификатор.

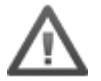

В случае аутентификации по доменному паролю при наличии как минимум одного зарегистрированного аутентификатора Indeed-Id, независимо от настроек, выставленных в свойствах пользователя администратором системы, пользователю будет доступен только просмотр списка зарегистрированных аутентификаторов и проверка каждого из них.

Только пользователи, прошедшие аутентификацию по одному из обученных аутентификаторов Indeed-Id, имеют возможность управлять своими аутентификаторами (в соответствии с настройками, заданными администратором системы для пользователя).

Подробнее об управлении аутентификаторами смотрите в документах Indeed-Id Enterprise SSO. Руководство пользователя.pdf и Indeed-Id Windows Logon. Руководство по установке и использованию.pdf.

# Установка и настройка Indeed-Id Digent IZZIX Provider

#### Установка компонента

В этом разделе содержатся сведения по установке и настройке Indeed-Id Digent IZZIX Provider. Установку Indeed-Id Digent IZZIX Provider необходимо выполнить на всех серверах Indeed-Id и затем на рабочих станциях пользователей.

#### Предварительные условия для установки

Для корректной установки компонента должны выполняться следующие условия:

- Минимум 30 Мб свободного места на жестком диске компьютера
- USB-порт для подключения сканера

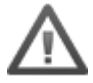

Для установки Indeed-Id Digent IZZIX Provider, пользователь, от имени которого выполняется установка, должен обладать правами администратора (быть членом локальной группы «Администраторы»).

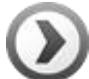

Для развертывания Indeed-Id Digent IZZIX Provider на рабочих станциях пользователей в автоматическом режиме удобно использовать механизм групповых политик (Microsoft Group Policy). Или любой другой инструмент, позволяющий массово распространять и устанавливать msi-пакеты на рабочие станции пользователей (например, Microsoft System Center Configuration Manager).

Подробнее со способами распространения компонентов системы Indeed-Id в автоматическом режиме можно ознакомиться в документе *Indeed-Id. Руководство по развертыванию системы.pdf.* 

#### Установка Indeed-Id Digent IZZIX Provider

- 1. Запустите файл IndeedID.Digent.Provider.msi<sup>1</sup> из дистрибутива провайдера и выполните установку, следуя указаниям мастера.
- 2. После завершения установки может потребоваться перезагрузка системы. Если программа установки предлагает выполнить перезагрузку, подтвердите данное действие.
- 3. Удаление/Восстановление продукта осуществляется стандартным для поддерживаемых ОС способом, через меню Панель управления Программы и компоненты (Установка и удаление программ).

<sup>&</sup>lt;sup>1</sup> Для установки на 64-битных ОС следует использовать инсталлятор IndeedID.Digent.Provider.x64.msi.